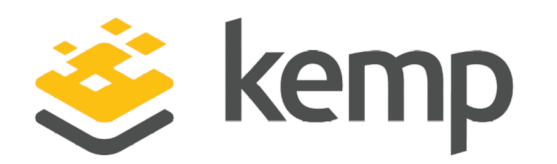

# Deployment Guide

UPDATED: 19 March 2021

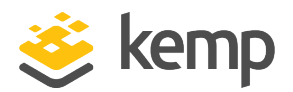

#### **Copyright Notices**

Copyright © 2002-2021 Kemp Technologies, Inc. All rights reserved. Kemp Technologies and the Kemp Technologies logo are registered trademarks of Kemp Technologies, Inc.

Kemp Technologies, Inc. reserves all ownership rights for the LoadMaster and Kemp 360 product line including software and documentation.

Used, under license, U.S. Patent Nos. 6,473,802, 6,374,300, 8,392,563, 8,103,770, 7,831,712, 7,606,912, 7,346,695, 7,287,084 and 6,970,933

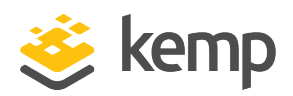

# **Table of Contents**

| 1 Introduction                                                                  |
|---------------------------------------------------------------------------------|
| 1.1 Intended Audience                                                           |
| 1.2 Document Purpose                                                            |
| 1.3 Related Firmware Version                                                    |
| 2 Template                                                                      |
| 3 Dell EMC ECS 9                                                                |
| 4 LoadMaster Global Settings                                                    |
| 4.1 Layer 4 Considerations before Deployment11                                  |
| 4.2 Enable Subnet Originating Requests Globally12                               |
| 4.3 Enable Check Persist Globally                                               |
| 5 LoadMaster Virtual Services with Layer 4                                      |
| 5.1 Create a Virtual Service using a Template15                                 |
| 5.2 S3 Virtual Services Layer 4                                                 |
| 5.2.1 S3 HTTP Layer 4 Virtual Service Recommended API Settings (optional)16     |
| 5.2.2 S3 HTTPS Layer 4 Virtual Service Recommended API Settings (optional)16    |
| 5.3 Atmos Virtual Services Layer 4                                              |
| 5.3.1 Atmos HTTP Layer 4 Virtual Service Recommended API Settings (optional)17  |
| 5.3.2 Atmos HTTPS Layer 4 Virtual Service Recommended API Settings (optional)17 |
| 5.4 Swift Virtual Services Layer 4                                              |
| 5.4.1 Swift HTTP Layer 4 Virtual Service Recommended API Settings (optional)    |
| 5.4.2 Swift HTTPS Layer 4 Virtual Service Recommended API Settings (optional)   |

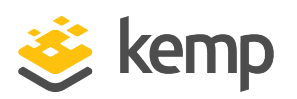

| 6 LoadMaster Virtual Services Layer 7                                                                                                    | .9                                                 |
|----------------------------------------------------------------------------------------------------|----------------------------------------------------|
| 6.1 Create a Virtual Service using a Template1                                                                                                    | .9                                                 |
| 6.2 S3 Virtual Services Layer 72                                                                                                    | 0                                                  |
| 6.2.1 S3 HTTP Layer 7 Virtual Service Recommended API Settings (optional)2                                                                                                    | 0                                                  |
| 6.2.2 S3 HTTPS Re-Encrypted Layer 7 Virtual Service Recommended API Settings<br>(optional)2                                                                                                    | 20                                                 |
| 6.2.3 S3 HTTPS Offload Layer 7 Virtual Service Recommended API Settings (optional)2                                                                                                    | 1                                                  |
| 6.3 Atmos Virtual Services Layer 7                                                                                                    | 2                                                  |
| 6.3.1 Atmos HTTP Layer 7 Virtual Service Recommended API Settings (optional)2                                                                                                    | 2                                                  |
| 6.3.2 Atmos HTTPS Re-Encrypted Layer 7 Virtual Service Recommended API Settings<br>(optional)                                                                                                    | 2                                                  |
| 6.3.3 Atmos HTTPS Offload Virtual Service Recommended API Settings (optional)2                                                                                                    | 3                                                  |
| 6.4 Swift Virtual Services Laver 7 2                                                                                                    | Л                                                  |
|                                                                                                    | .4                                                 |
| 6.4.1 Swift HTTP Layer 7 Virtual Service Recommended API Settings (optional)                                                                                                    | 4                                                  |
| 6.4.1 Swift HTTP Layer 7 Virtual Service Recommended API Settings (optional)                                                                                                    | .4                                                 |
| <ul> <li>6.4.1 Swift HTTP Layer 7 Virtual Service Recommended API Settings (optional)</li></ul>                                                                                                    | 24                                                 |
| <ul> <li>6.4.1 Swift HTTP Layer 7 Virtual Service Recommended API Settings (optional)</li></ul>                                                                                                    | 24                                                 |
| <ul> <li>6.4.1 Swift HTTP Layer 7 Virtual Service Recommended API Settings (optional)</li></ul>                                                                                                    | 24                                                 |
| <ul> <li>6.4.1 Swift HTTP Layer 7 Virtual Service Recommended API Settings (optional)</li></ul>                                                                                                    | 24<br>24<br>25<br>26<br>8                          |
| 6.4.1 Swift HTTP Layer 7 Virtual Service Recommended API Settings (optional)       2         6.4.2 Swift HTTPS Re-Encrypted Layer 7 Virtual Service Recommended API Settings (optional)       2         6.4.3 Swift HTTPS Offloaded Layer 7 Virtual Service Recommended API Settings (optional)       2         6.4.3 Swift HTTPS Offloaded Layer 7 Virtual Service Recommended API Settings (optional)       2         6.5 NFS Virtual Services Layer 7       2         6.5.1 NFS TCP Virtual Service Recommended API Settings (optional)       2         6.5.2 NFS UDP Portmap Virtual Service Recommended API Settings (optional)       2         6.5.3 NFS UDP Mountd Virtual Service Recommended API Settings (optional)       2         6.5.3 NFS UDP Mountd Virtual Service Recommended API Settings (optional)       2                                                                                                    | 24<br>24<br>25<br>26<br>28<br>28                   |
| <ul> <li>6.4.1 Swift HTTP Layer 7 Virtual Service Recommended API Settings (optional)</li></ul>                                                                                                    | 24<br>24<br>25<br>26<br>28<br>28<br>28<br>29<br>29 |
| 6.4.1 Swift HTTP Layer 7 Virtual Service Recommended API Settings (optional)       2         6.4.2 Swift HTTPS Re-Encrypted Layer 7 Virtual Service Recommended API Settings (optional)       2         6.4.3 Swift HTTPS Offloaded Layer 7 Virtual Service Recommended API Settings (optional)       2         6.4.3 Swift HTTPS Offloaded Layer 7 Virtual Service Recommended API Settings (optional)       2         6.5.1 NFS Virtual Services Layer 7       2         6.5.1 NFS TCP Virtual Service Recommended API Settings (optional)       2         6.5.2 NFS UDP Portmap Virtual Service Recommended API Settings (optional)       2         6.5.3 NFS UDP Mountd Virtual Service Recommended API Settings (optional)       2         6.5.4 NFS UDP Lockd Virtual Service Recommended API Settings (optional)       2         6.5.4 NFS UDP Lockd Virtual Service Recommended API Settings (optional)       2         6.5.2 NFS UDP Lockd Virtual Service Recommended API Settings (optional)       2         6.5.3 NFS UDP Lockd Virtual Service Recommended API Settings (optional)       2         6.5.4 NFS UDP Lockd Virtual Service Recommended API Settings (optional)       2         6.6 ECS Web Interface Virtual Services       3 | 24<br>24<br>25<br>26<br>28<br>29<br>29<br>20       |

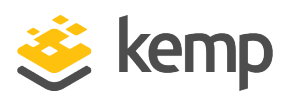

| 6.7 ECS XOR Virtual Services Layer 7                                                           |
|------------------------------------------------------------------------------------------------|
| 6.7.1 ECS XOR Offloaded Layer 7 Virtual Service Recommended API Settings (optional) $\dots$ 31 |
| 6.7.2 ECS XOR Re-Encrypted Layer 7 Virtual Service Recommended API Settings (optional) 33      |
| 7 Troubleshooting                                                                              |
| 7.1 Connections Rejected                                                                       |
| 8 References                                                                                   |
| Last Updated Date                                                                              |

1 Introduction

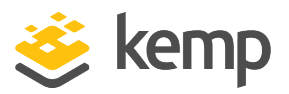

# 1 Introduction

The DELL EMC Elastic Cloud Storage (ECS) is a rack-based, flexible, and expandable object storage solution. The ECS is configured through a Web Management Interface frontend (HTTPS). In combination with a Kemp load balancer, an ECS can provide object storage using the protocols S3, Atmos, SWIFT, and Network File System (NFS) in addition to the Web Management Interface. Other protocols such as CAS are also possible but are published without load balancers.

## 1.1 Intended Audience

Anyone interested in configuring the Kemp LoadMaster to load balance Dell EMC ECS.

## 1.2 Document Purpose

This deployment guide provides instructions on how to configure the Kemp LoadMaster to load balance Dell EMC ECS services using Kemp LoadMaster application templates. This guide should only be used as a reference for the load balancing configuration of ECS services because each environment is unique and may have different requirements. This guide outlines the load balancing configuration using custom ECS ports in the Kemp LoadMaster application templates, but default ports can also be leveraged based on the environment.

This guide outlines the configuration of Virtual Services (VSs) based on best practices. There are two approaches when publishing Dell EMC ECS through the Kemp LoadMaster:

**Layer 4:** When SSL/TLS offloading is not required, Layer 4 may be used to pass the traffic back to the ECS nodes. Transparency is automatically enabled when using Layer 4. This sends the original source IP address to the Real Servers. For more information, see the <u>Transparency Feature</u> <u>Description</u> on the Kemp Documentation page. Using Layer 4 has the following requirements:

- The LoadMaster must be set up in a two-arm configuration.
- ECS nodes must use the Kemp LoadMaster as the default gateway.
- All connections to the ECS environment must be initiated from a different subnet.

**Layer 7:** When using SSL/TLS offloading or when the above requirements may not be met, you can leverage Layer 7. Layer 7 by default does not use transparency and therefore the IP address of the LoadMaster is used when accessing the ECS environment. The X-Forwarded-For header is leveraged to provide the original source IP address in the ECS logs for troubleshooting purposes. When a secure connection is used, a certificate must be installed on the LoadMaster to decrypt the traffic

1 Introduction

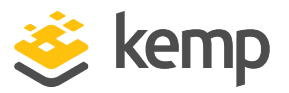

for the X-Forwarded-For header insertion. This traffic can then be re-encrypted or offloaded depending on the security requirements.

Contact Kemp Support for any questions regarding configuration options.

## 1.3 Related Firmware Version

Published with LMOS version 7.2.48.4 LTS. This document has not required substantial changes since 7.2.48.4 LTS. However, the content is in sync with the latest LoadMaster LTS firmware.

2 Template

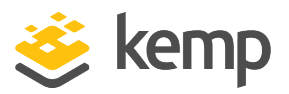

# 2 Template

Kemp has developed a template containing our recommended settings for this workload. You can install this template to help create Virtual Services (VSs) because it automatically populates the settings. You can use the template to easily create the required VSs with the recommended settings. You can remove templates after use, and this will not affect deployed services. If needed, you can make changes to any of the VS settings after using the template.

When we first create a High availability (HA) pair with ECS Connection Managers the pre-installed templates replicate between each other. This creates duplicate templates in the template list. Before creating a HA pair with ECS Connection Managers, ensure that you have removed the pre-installed template from one of the ECS Connection Managers.

Download released templates from the Templates section on the Kemp Documentation Page.

For more information and steps on how to import and use templates, refer to the <u>Virtual Services</u> and <u>Templates</u>, <u>Feature Description</u>.

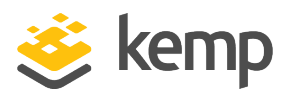

Dell EMC ECS is a software-defined object storage solution that can be deployed as a complete storage appliance or leverage supported standard hardware. Dell EMC ECS consists of the following components:

- ECS Portal and Provisioning Services
- Data Services
- Storage Engine
- Fabric
- Infrastructure
- Hardware

The following table provides a list of the Dell EMC ECS default ports and protocols used for accessing the storage.

| ECS Protocol | Transport Protocol or Daemon Service | Port  |
|--------------|--------------------------------------|-------|
| <br>         | HTTP                                 | 9020  |
| 55           | HTTPS                                | 9021  |
| Atmos        | HTTP                                 | 9022  |
| Atmos ——     | HTTPS                                | 9023  |
| Cwift        | HTTP                                 | 9024  |
| Switt        | HTTPS                                | 9025  |
|              | Portmap                              | 111   |
| NFS          | Mountd, nfsd                         | 2049  |
|              | Lockd                                | 10000 |

3 Dell EMC ECS

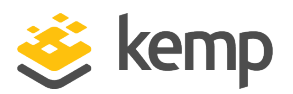

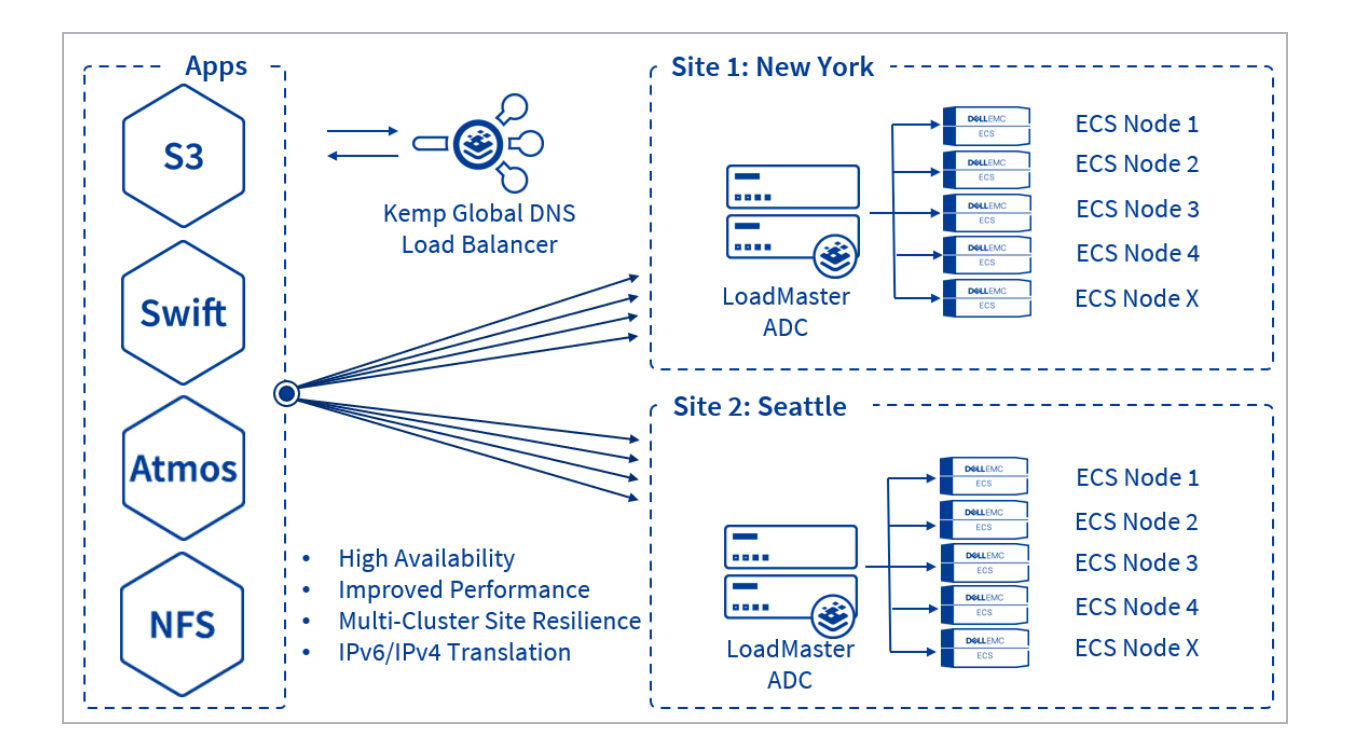

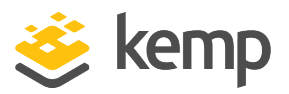

# 4 LoadMaster Global Settings

Before setting up the Virtual Services, the following global settings should be configured to support the workload.

## 4.1 Layer 4 Considerations before Deployment

For this application, if you are using an L4 service, it is automatically transparent. When using transparency, the following steps must be followed:

If clients are on the same subnet as the Real Server, returning traffic to the LoadMaster is instead sent to the client. This is asymmetric routing and causes the client to drop the connection because it is expecting it from the LoadMaster, not the Real Server. The diagram below shows the flow of traffic when this rule is not followed.

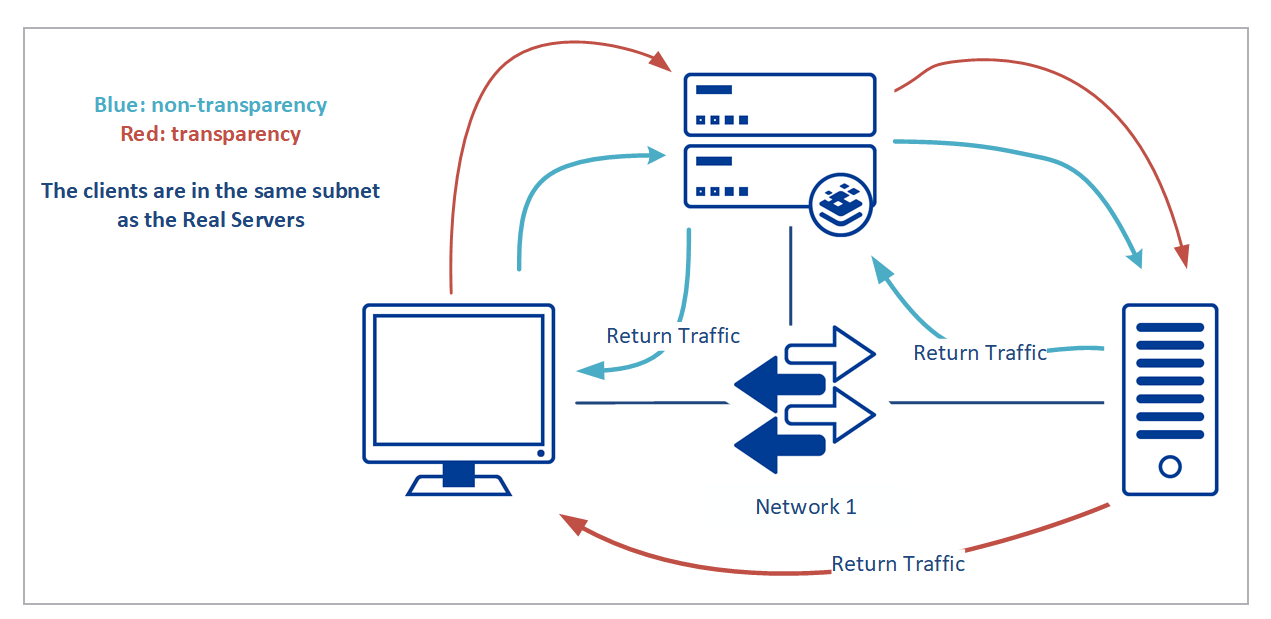

If the Real Servers' default gateway is not set to be the LoadMaster's interface (the shared IP if the LoadMasters are in HA), traffic returning to the LoadMaster is instead sent to the gateway. This is asymmetric routing and causes the connection to drop because the connection should be sent from the LoadMaster, not the Real Server. The diagram below shows the flow of traffic when this rule is not followed.

4 LoadMaster Global Settings

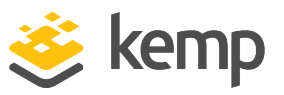

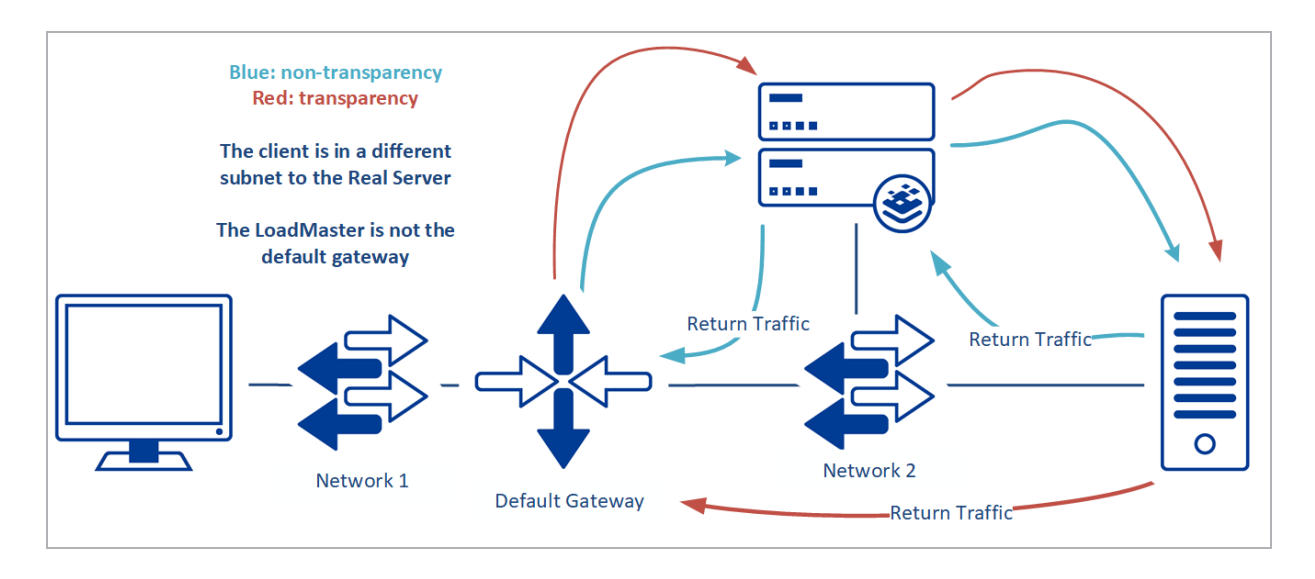

## 4.2 Enable Subnet Originating Requests Globally

It is best practice to enable the **Subnet Originating Requests** option globally.

In a one-armed setup (where the Virtual Service and Real Servers are on the same network/subnet), **Subnet Originating Requests** are usually not needed. However, enabling **Subnet Originating Requests** should not affect the routing in a one-armed setup.

In a two-armed setup where the Virtual Service is on network/subnet A, for example, and the Real Servers are on network B, **Subnet Originating Requests** should be enabled on LoadMasters with firmware version 7.1-16 and above.

Because this application can run at Layer 4, transparency is enforced. Transparency takes a higher priority than **Subnet Originating Requests**. Therefore, if transparency is enabled on the Virtual Service and **Subnet Originating Requests** is enabled globally, the Virtual Service still uses transparency. The Real Server sees traffic from this virtual service originating with the client's source IP address (transparency). See the <u>Transparency Feature Description</u> on the Kemp Documentation page for more details.

4 LoadMaster Global Settings

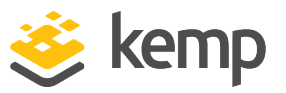

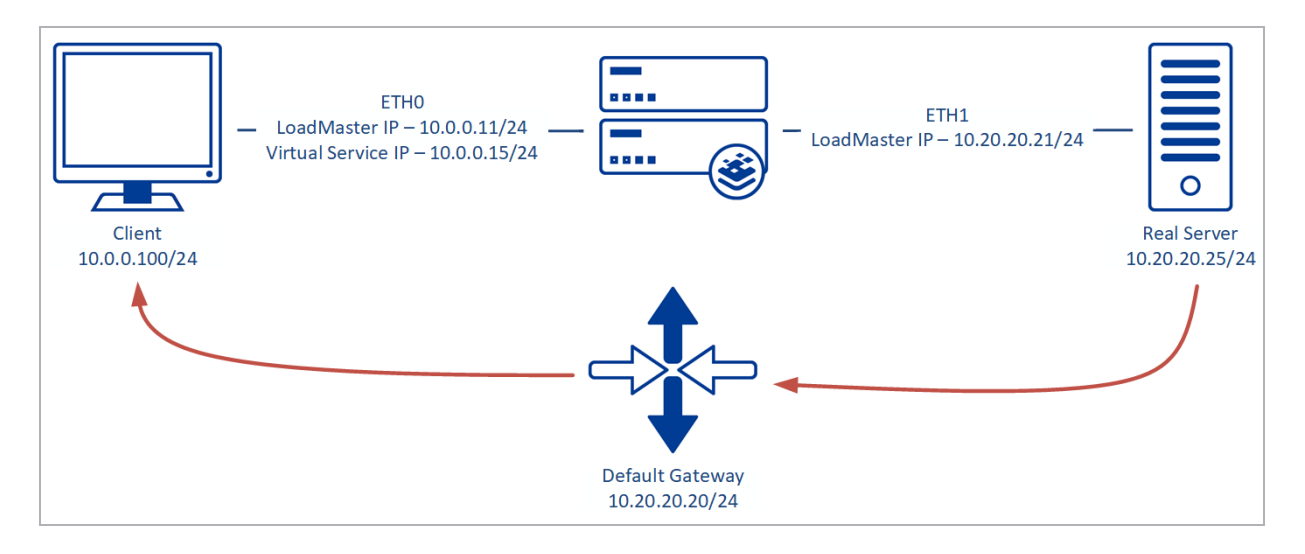

In the diagram above, you can see the following details:

- Client: 10.0.0.100/24
- Virtual Service on **eth0**: 10.0.0.15/24
- Real Server on eth1: 10.20.20.25/24

With **Subnet Originating Requests** enabled, the Real Server sees traffic originating from 10.20.20.21 (LoadMaster **eth1** address) and responds correctly.

With **Subnet Originating Requests** disabled, the Real Server sees traffic originating from 10.0.0.15 (LoadMaster Virtual Service address on **eth0**) and responds to **eth0** causing asymmetric routing.

When **Subnet Originating Requests** is enabled globally, it is automatically enabled on all Virtual Services. If the **Subnet Originating Requests** option is disabled globally, you can choose whether or not to enable **Subnet Originating Requests** on a per-Virtual Service basis.

To enable **Subnet Originating Requests** globally, follow the steps below:

1. In the main menu of the LoadMaster Web User Interface (WUI), go to **System Configuration > Miscellaneous Options > Network Options**.

2. Select the **Subnet Originating Requests** check box.

### 4.3 Enable Check Persist Globally

It is recommended that you change the **Always Check Persist** option to **Yes – Accept Changes**. Use the following steps:

1. Go to System Configuration > Miscellaneous Options > L7 Configuration.

kemp.ax

#### 4 LoadMaster Global Settings

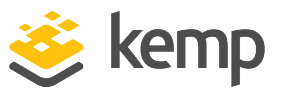

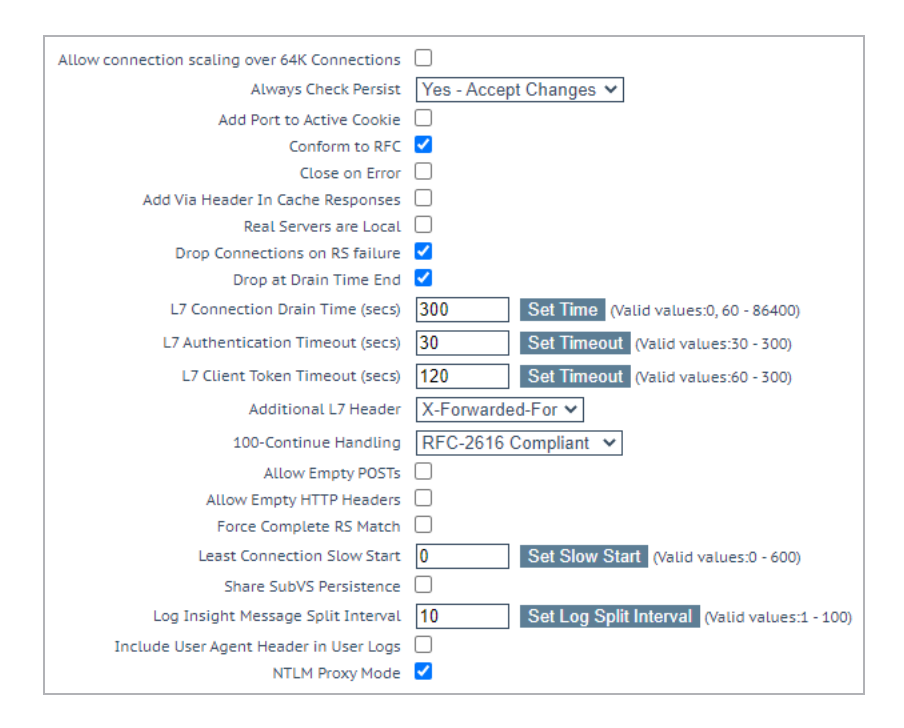

2. Click the Always Check Persist drop-down arrow and select Yes – Accept Changes.

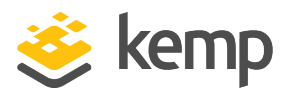

This step-by-step setup of VSs leverages the Kemp application template for Dell EMC ECS with Layer 4. Layer 4 has the following requirements:

- The LoadMaster must be set up in a two-arm configuration.
- ECS nodes must use the Kemp LoadMaster as the default gateway.
- All connections to the ECS environment must be initiated from a different subnet.

The table in each section outlines the settings configured by the application template. You can use this information to manually configure Virtual Services or use the Kemp LoadMaster Application Programming Interface (API) and automation tools.

### 5.1 Create a Virtual Service using a Template

To configure a Virtual Service using the application template, perform the following steps:

- 1. In the main menu of the LoadMaster WUI, go to Virtual Services > Add New.
- 2. Type a valid Virtual Address.
- 3. Select the appropriate template in the Use Template drop-down list.
- 4. Click Add this Virtual Service.
- 5. Expand the **Real Servers** section.
- 6. Click Add New.
- 7. Type the Real Server Address.
- 8. Confirm that the correct port is entered.
- 9. Click Add This Real Server.

### 5.2 S3 Virtual Services Layer 4

The following section outlines the Layer 4 configuration options for using S3 with Dell EMC ECS.

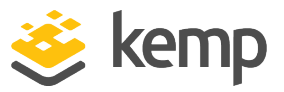

### 5.2.1 S3 HTTP Layer 4 Virtual Service Recommended API Settings (optional)

This table outlines the API parameters and values set using the Kemp application template. You can use these settings with scripts and automation tools.

| API Parameter | API Value |
|---------------|-----------|
| port          | 80        |
| prot          | tcp       |
| VStype        | http      |
| ForceL7       | 0         |
| Schedule      | lc        |
| CheckType     | tcp       |
| CheckPort     | 9020      |

### 5.2.2 S3 HTTPS Layer 4 Virtual Service Recommended API Settings (optional)

This table outlines the API parameters and values set using the Kemp application template. You can use these settings with scripts and automation tools.

| API Parameter | API Value |
|---------------|-----------|
| port          | 443       |
| prot          | tcp       |
| VStype        | http      |
| ForceL7       | 0         |
| Schedule      | lc        |
| CheckType     | tcp       |
| CheckPort     | 9021      |

## 5.3 Atmos Virtual Services Layer 4

The following section outlines the Layer 4 configuration options for using Atmos with Dell EMC ECS.

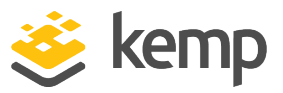

### 5.3.1 Atmos HTTP Layer 4 Virtual Service Recommended API Settings (optional)

This table outlines the API parameters and values set using the Kemp application template. You can use these settings with scripts and automation tools.

| API Parameter | API Value |
|---------------|-----------|
| port          | 80        |
| prot          | tcp       |
| VStype        | http      |
| ForceL7       | 0         |
| Schedule      | lc        |
| CheckType     | tcp       |
| CheckPort     | 9022      |

### 5.3.2 Atmos HTTPS Layer 4 Virtual Service Recommended API Settings (optional)

This table outlines the API parameters and values set using the Kemp application template. You can use these settings with scripts and automation tools.

| API Parameter | API Value |
|---------------|-----------|
| port          | 443       |
| prot          | tcp       |
| VStype        | http      |
| ForceL7       | 0         |
| Schedule      | lc        |
| CheckType     | tcp       |
| CheckPort     | 9023      |

## 5.4 Swift Virtual Services Layer 4

The following section outlines the Layer 4 configuration options for using Swift with Dell EMC ECS.

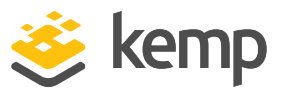

### 5.4.1 Swift HTTP Layer 4 Virtual Service Recommended API Settings (optional)

This table outlines the API parameters and values set using the Kemp application template. You can use these settings with scripts and automation tools.

| API Parameter | API Value |
|---------------|-----------|
| port          | 80        |
| prot          | tcp       |
| VStype        | http      |
| ForceL7       | 0         |
| Schedule      | lc        |
| CheckType     | tcp       |
| CheckPort     | 9024      |

### 5.4.2 Swift HTTPS Layer 4 Virtual Service Recommended API Settings (optional)

| API Parameter | API Value |
|---------------|-----------|
| port          | 443       |
| prot          | tcp       |
| VStype        | http      |
| ForceL7       | 0         |
| Schedule      | lc        |
| CheckPort     | 9025      |

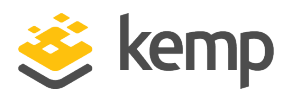

This step-by-step setup of Virtual Services leverages the Kemp application template for Dell EMC ECS with Layer 7. Layer 7 does not have the same requirements as the Layer 4 configuration above:

- The LoadMaster can be set up with one-arm or two-arm configurations.
- ECS nodes do not require the use of the Kemp LoadMaster as the default gateway.
- Connections to the ECS environment can be initiated from the same subnet or a different subnet.

In addition, Layer 7 by default does not use transparency and therefore the IP address of the LoadMaster is used when accessing the ECS environment. X-Forwarded-For header is leveraged to provide the original source IP address in the ECS logs for troubleshooting purposes. When a secure connection is used, a certificate must be installed on the LoadMaster to decrypt the traffic for the X-Forwarded-For header insertion. This traffic can then be re-encrypted or offloaded depending on the security requirements. The ECS environment requires some configuration for X-Forwarded-For to be leveraged. Consult with Dell EMC to enable this feature in ECS.

The table in each section outlines the settings configured by the application template. You can use this information to manually configure Virtual Services or using the Kemp LoadMaster API and automation tools.

### 6.1 Create a Virtual Service using a Template

To configure a Virtual Service using the application template, perform the following steps:

- 1. In the main menu of the LoadMaster WUI, go to Virtual Services > Add New.
- 2. Type a valid Virtual Address.
- 3. Select the appropriate template in the Use Template drop-down list.
- 4. Click Add this Virtual Service.
- 5. Required only for TLS/SSL Offload and Reencrypt: Expand the SSL Properties section.

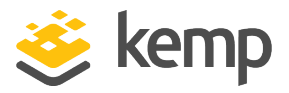

6. Required only for TLS/SSL Offload and Reencrypt: Select the certificate to use from Available Certificates and click the arrow (>) to move it to Assigned Certificates.

- 7. Expand the Real Servers section.
- 8. Click Add New.
- 9. Type the Real Server Address.
- 10. Confirm that the correct port is entered.
- 11. Click Add This Real Server.
- 12. Add any additional Real Servers.

### 6.2 S3 Virtual Services Layer 7

The following section outlines the Layer 7 configuration options for using S3 with Dell EMC ECS.

#### 6.2.1 S3 HTTP Layer 7 Virtual Service Recommended API Settings (optional)

This table outlines the API parameters and values set using the Kemp application template. You can use these settings with scripts and automation tools.

| API Parameter     | API Value |
|-------------------|-----------|
| port              | 80        |
| prot              | tcp       |
| VStype            | http      |
| SubnetOriginating | 1         |
| Schedule          | lc        |
| AddVia            | 1         |
| CheckType         | tcp       |
| CheckPort         | 9020      |

# 6.2.2 S3 HTTPS Re-Encrypted Layer 7 Virtual Service Recommended API Settings (optional)

kemp.ax

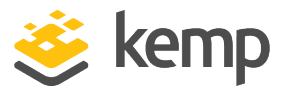

| API Parameter     | API Value     |
|-------------------|---------------|
| port              | 443           |
| prot              | tcp           |
| VStype            | http          |
| SubnetOriginating | 1             |
| Schedule          | lc            |
| SSLAcceleration   | 1             |
| SSLReencrypt      | 1             |
| AddVia            | 1             |
| TLSType           | 1             |
| CipherSet         | BestPractices |
| CheckType         | tcp           |
| CheckPort         | 9021          |

# 6.2.3 S3 HTTPS Offload Layer 7 Virtual Service Recommended API Settings (optional)

| API Parameter     | API Value |
|-------------------|-----------|
| port              | 443       |
| prot              | tcp       |
| VStype            | http      |
| SubnetOriginating | 1         |
| Schedule          | lc        |
| SSLAcceleration   | 1         |
| AddVia            | 1         |
| TLSType           | 1         |

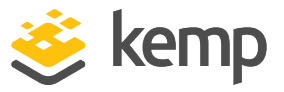

| API Parameter | API Value     |
|---------------|---------------|
| CipherSet     | BestPractices |
| CheckType     | tcp           |
| CheckPort     | 9020          |

### 6.3 Atmos Virtual Services Layer 7

The following section outlines the Layer 7 configuration options for using Atmos with Dell EMC ECS.

#### 6.3.1 Atmos HTTP Layer 7 Virtual Service Recommended API Settings (optional)

This table outlines the API parameters and values set using the Kemp application template. You can use these settings with scripts and automation tools.

| API Parameter     | API Value |
|-------------------|-----------|
| port              | 80        |
| prot              | tcp       |
| VStype            | http      |
| SubnetOriginating | 1         |
| Schedule          | lc        |
| AddVia            | 1         |
| CheckType         | tcp       |
| CheckPort         | 9022      |

# 6.3.2 Atmos HTTPS Re-Encrypted Layer 7 Virtual Service Recommended API Settings (optional)

| API Value |
|-----------|
| 443       |
| tcp       |
|           |

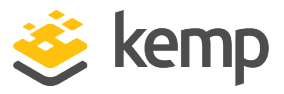

| API Parameter     | API Value     |
|-------------------|---------------|
| VStype            | http          |
| SubnetOriginating | 1             |
| Schedule          | lc            |
| SSLAcceleration   | 1             |
| SSLReencrypt      | 1             |
| AddVia            | 1             |
| TLSType           | 1             |
| CipherSet         | BestPractices |
| CheckMethod       | tcp           |
| CheckPort         | 9023          |

### 6.3.3 Atmos HTTPS Offload Virtual Service Recommended API Settings (optional)

This table outlines the API parameters and values set using the Kemp application template. These settings can be used with scripts and automation tools. SSL/TLS certificates should be added before creating this VS. For further information on certificates, refer to the <u>SSL Accelerated Services</u> <u>Feature Description</u> on the Kemp Documentation page.

| API Parameter     | API Value     |
|-------------------|---------------|
| port              | 443           |
| prot              | tcp           |
| VStype            | http          |
| SubnetOriginating | 1             |
| Schedule          | lc            |
| SSLAcceleration   | 1             |
| AddVia            | 1             |
| TLSType           | 1             |
| CipherSet         | BestPractices |

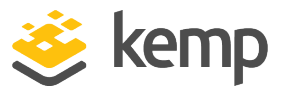

| API Parameter | API Value |
|---------------|-----------|
| CheckType     | tcp       |
| CheckPort     | 9022      |

## 6.4 Swift Virtual Services Layer 7

The following section outlines the Layer 7 configuration options for using Swift with Dell EMC ECS.

### 6.4.1 Swift HTTP Layer 7 Virtual Service Recommended API Settings (optional)

This table outlines the API parameters and values set using the Kemp application template. You can use these settings with scripts and automation tools.

| API Parameter     | API Value |
|-------------------|-----------|
| port              | 80        |
| prot              | tcp       |
| VStype            | http      |
| SubnetOriginating | 1         |
| Schedule          | lc        |
| AddVia            | 1         |
| CheckType         | tcp       |
| CheckPort         | 9024      |

# 6.4.2 Swift HTTPS Re-Encrypted Layer 7 Virtual Service Recommended API Settings (optional)

| API Parameter | API Value |
|---------------|-----------|
| port          | 443       |
| prot          | tcp       |
| VStype        | http      |

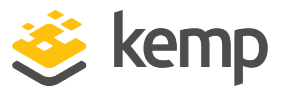

| API Parameter     | API Value     |
|-------------------|---------------|
| SubnetOriginating | 1             |
| Schedule          | lc            |
| SSLAcceleration   | 1             |
| SSLReencrypt      | 1             |
| AddVia            | 1             |
| TLSType           | 1             |
| CipherSet         | BestPractices |
| CheckType         | tcp           |
| CheckPort         | 9025          |

# 6.4.3 Swift HTTPS Offloaded Layer 7 Virtual Service Recommended API Settings (optional)

This table outlines the API parameters and values set using the Kemp application template. You can use these settings with scripts and automation tools. SSL/TLS certificates should be added before creating this VS. For further information on certificates, refer to the <u>SSL Accelerated Services</u> <u>Feature Description</u> on the Kemp Documentation page.

| API Parameter     | API Value     |
|-------------------|---------------|
| port              | 443           |
| prot              | tcp           |
| VStype            | http          |
| SubnetOriginating | 1             |
| Schedule          | lc            |
| SSLAcceleration   | 1             |
| AddVia            | 1             |
| TLSType           | 1             |
| CipherSet         | BestPractices |

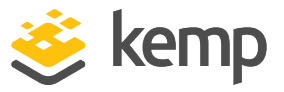

| API Parameter | API Value |
|---------------|-----------|
| CheckType     | tcp       |
| CheckPort     | 9024      |

### 6.5 NFS Virtual Services Layer 7

The following section outlines the configuration options for using NFS with Dell EMC ECS. NFS requires four Virtual Services set up by the application template. Port following must be used to ensure traffic is sent to the same ECS node.

1. Deploy NFS Virtual Services using the application template and add the ECS nodes.

| 1 | Add New             |      |                        |       |                       |        |                                                     |               |  |
|---|---------------------|------|------------------------|-------|-----------------------|--------|-----------------------------------------------------|---------------|--|
|   | Virtual IP Address  | Prot | Name                   | Layer | Certificate Installed | Status | Real Servers                                        | Operation     |  |
|   | 10.10.99.11:111(+2) | tcp  | ECS-L7-NFS-TCP-All     | L7    |                       | 🕑 Up   | 10.10.99.101 10.10.99.102                           | Modify Delete |  |
|   | 10.10.99.11:111     | udp  | ECS+L7-NFS+UDP-Portmap | L7    |                       | 🕑 Up   | <ul><li>10.10.99.101</li><li>10.10.99.102</li></ul> | Modify Delete |  |
|   | 10.10.99.11:2049    | udp  | ECS-L7-NFS-UDP-MountD  | L7    |                       | 🕑 Up   | 10.10.99.101 10.10.99.102                           | Modify Delete |  |
|   | 10.10.99.11:10000   | udp  | ECS-L7-NFS-UDP-LockD   | L7    |                       | 🕑 Up   | 10.10.99.101 10.10.99.102                           | Modify Delete |  |
|   |                     |      |                        |       |                       |        |                                                     |               |  |

2. Configuration Port Following and Enhanced Health Checking for ECS-NFS-L7-UDP-PortMap Virtual Service

a) In the main menu of the LoadMaster WUI, go to Virtual Services > View/Modify Services.

b) Click Modify for the ECS-NFS-L7-UDP-PortMap Virtual Service.

c) Expand Advanced Properties.

d) Select the ECS-NFS-L7-TCP Virtual Service in the Port Following drop-down list.

e) Expand the Real Servers section.

f) Select the **Enhanced Options** check box.

g) Select the Real Servers for the TCP Virtual Service in the **Healthcheck On** drop-down list.

| -  | Real Servers |      |                                   |                   |               |              |                  |   |
|----|--------------|------|-----------------------------------|-------------------|---------------|--------------|------------------|---|
|    |              |      | Enhanced Options 🗹 Minimum number | of RS required fo | or VS to be c | onsidered up | 1 🔻              |   |
| Id | IP Address   | Port | Forwarding method                 | Weight            | Limit         | Critical     | Healthcheck On   |   |
| 7  | 10.10.99.101 | 111  | nat                               | 1000              | 0             |              | 10.10.99.101/111 | ٣ |
| 5  | 10.10.99.102 | 111  | nat                               | 1000              | 0             |              | 10.10.99.102/111 | * |

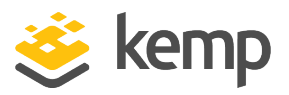

3. Configuration Port Following and Enhanced Health Checking for ECS-NFS-L7-UDP-MountD Virtual Service

a) In the main menu of the LoadMaster WUI, go to Virtual Services > View/Modify Services.

b) Click Modify for the ECS-NFS-L7-UDP-MountD Virtual Service.

c) Expand Advanced Properties.

d) Select the ECS-NFS-L7-TCP Virtual Service in the Port Following drop-down list.

e) Expand the Real Servers section.

f) Select the **Enhanced Options** check box.

g) Select the Real Servers for the TCP Virtual Service in the **Healthcheck On** drop-down list.

| Ŧ  | → Real Servers |                                                                                 |                   |        |       |          |                    |  |
|----|----------------|---------------------------------------------------------------------------------|-------------------|--------|-------|----------|--------------------|--|
|    |                | Enhanced Options 🧭 Minimum number of RS required for VS to be considered up 1 🔻 |                   |        |       |          | •                  |  |
| [d | IP Address     | Port                                                                            | Forwarding method | Weight | Limit | Critical | Healthcheck On     |  |
| 9  | 10.10.99.101   | 2049                                                                            | nat               | 1000   | 0     |          | 10.10.99.101/111 * |  |
| в  | 10.10.99.102   | 2049                                                                            | nat               | 1000   | 0     |          | 10.10.99.102/111 • |  |

4. Configuration Port Following and Enhanced Health Checking for ECS-NFS-L7-UDP-LockD Virtual Service

a) In the main menu of the LoadMaster WUI, go to Virtual Services > View/Modify Services.

b) Click **Modify** for the **ECS-NFS-L7-UDP-LockD** Virtual Service.

c) Expand Advanced Properties.

d) Select the ECS-NFS-L7-TCP Virtual Service in the Port Following drop-down list.

e) Expand the Real Servers section.

f) Select the **Enhanced Options** check box.

g) Select the Real Servers for the TCP Virtual Service in the **Healthcheck On** drop-down list.

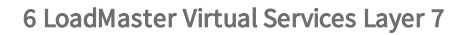

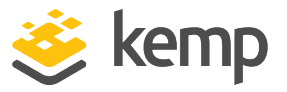

| ~  | <ul> <li>Real Servers</li> </ul> |                                      |                   |              |              |          |                  |   |
|----|----------------------------------|--------------------------------------|-------------------|--------------|--------------|----------|------------------|---|
|    |                                  | Enhanced Options 🗹 Minimum number of | RS required for   | VS to be con | sidered up 1 | ·        |                  |   |
| ١d | IP Address                       | Port                                 | Forwarding method | Weight       | Limit        | Critical | Healthcheck On   |   |
| 11 | 10.10.99.101                     | 10000                                | nat               | 1000         | 0            |          | 10.10.99.101/111 | • |
| 10 | 10.10.99.102                     | 10000                                | nat               | 1000         | 0            |          | 10.10.99.102/111 | • |

### 6.5.1 NFS TCP Virtual Service Recommended API Settings (optional)

This table outlines the API parameters and values set using the Kemp application template. You can use these settings with scripts and automation tools.

| API Parameter     | API Value   |
|-------------------|-------------|
| port              | 111         |
| prot              | tcp         |
| VStype            | gen         |
| SubnetOriginating | 1           |
| ExtraPorts        | 2049, 10000 |
| Persist           | src         |
| PersistTimeout    | 86400       |
| Schedule          | lc          |
| AddVia            | 1           |
| CheckType         | tcp         |
| CheckPort         | 111         |

### 6.5.2 NFS UDP Portmap Virtual Service Recommended API Settings (optional)

| API Parameter     | API Value |
|-------------------|-----------|
| port              | 111       |
| prot              | udp       |
| SubnetOriginating | 1         |
| ForceL7           | 1         |

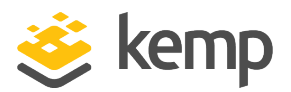

| Persist        | src   |
|----------------|-------|
| PersistTimeout | 86400 |
| Schedule       | lc    |
| CheckType      | icmp  |

### 6.5.3 NFS UDP Mountd Virtual Service Recommended API Settings (optional)

This table outlines the API parameters and values set using the Kemp application template. You can use these settings with scripts and automation tools.

| API Parameter     | API Value |
|-------------------|-----------|
| port              | 2049      |
| prot              | udp       |
| SubnetOriginating | 1         |
| ForceL7           | 1         |
| Persist           | SrC       |
| PersistTimeout    | 86400     |
| Schedule          | lc        |
| CheckType         | icmp      |

#### 6.5.4 NFS UDP Lockd Virtual Service Recommended API Settings (optional)

| API Parameter     | API Value |
|-------------------|-----------|
| port              | 10000     |
| prot              | udp       |
| SubnetOriginating | 1         |
| ForceL7           | 1         |
| Persist           | SrC       |

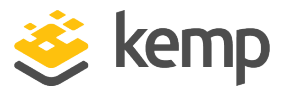

| PersistTimeout | 86400 |
|----------------|-------|
| Schedule       | lc    |
| CheckType      | icmp  |

## 6.6 ECS Web Interface Virtual Services

The following section outlines the configuration options for using ECS Web Interface with Dell EMC ECS.

### 6.6.1 ECS Web Interface Virtual Service Recommended API Settings (optional)

This table outlines the API parameters and values set using the Kemp application template. These settings can be used with scripts and automation tools. SSL/TLS certificates should be added before creating this VS. For further information on certificates, refer to the <u>SSL Accelerated Services</u> <u>Feature Description</u> on the Kemp Documentation page.

| API Value     |  |  |
|---------------|--|--|
| 443           |  |  |
| tcp           |  |  |
| http          |  |  |
| 1             |  |  |
| lc            |  |  |
| 1             |  |  |
| 1             |  |  |
| 1             |  |  |
| BestPractices |  |  |
| https         |  |  |
|               |  |  |

### 6.7 ECS XOR Virtual Services Layer 7

Dell EMC ECS "XOR" storage efficiency leverages the optimized scheduling component of LoadMaster. This method uses a URL Hash algorithm to distribute writes evenly across multiple

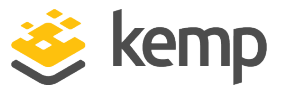

sites and sends all reads to the site owning the object. This reduces ECS system overhead and WAN bandwidth, providing greater performance and optimization of S3 traffic.

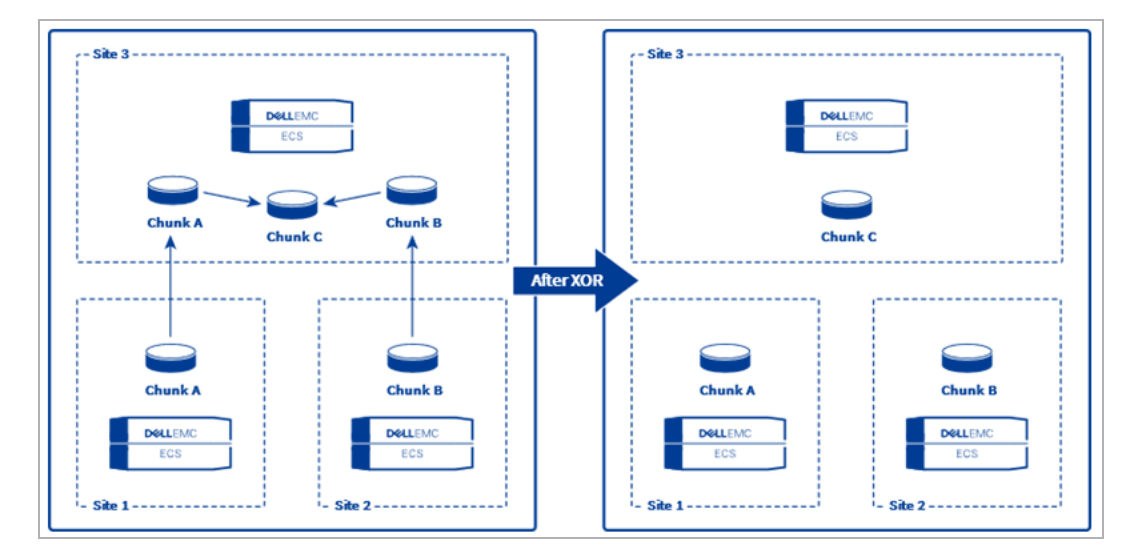

The following section outlines the configuration options for using XOR with Dell EMC ECS. XOR deployments require a single VS and a SubVS for each VDC. The top-level VS and three SubVSs are set up by the application template. Additional SubVSs can be added if the environment has more than three VDCs.

This scheduling method was introduced in LoadMaster version 7.2.47 and, therefore, this version or greater must be used.

- 1. Deploy XOR VSs using the application template.
- 2. Add additional SubVSs if applicable.
- 3. Add the ECS nodes for each of the VDCs (sites).

# 6.7.1 ECS XOR Offloaded Layer 7 Virtual Service Recommended API Settings (optional)

This table outlines the API parameters and values set using the Kemp application template. These settings can be used with scripts and automation tools. SSL/TLS certificates should be added before creating this VS. For further information on certificates, refer to the <u>SSL Accelerated Services</u> <u>Feature Description</u> on the Kemp Support Site.

API Parameter API Value ECS-L7-S3-XOR-Offloaded

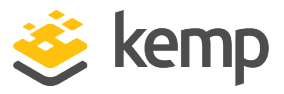

| (Top Level VS)    |                 |  |  |  |  |  |
|-------------------|-----------------|--|--|--|--|--|
| port              | 443             |  |  |  |  |  |
| prot              | tcp             |  |  |  |  |  |
| VStype            | http            |  |  |  |  |  |
| SubnetOriginating | 1               |  |  |  |  |  |
| Schedule          | uhash           |  |  |  |  |  |
| SSLAcceleration   | 1               |  |  |  |  |  |
| SSLReencrypt      | 0               |  |  |  |  |  |
| TLStype           | 1               |  |  |  |  |  |
| CipherSet         | BestPractices   |  |  |  |  |  |
| CheckType         | https           |  |  |  |  |  |
| VDC 1 Offlo       | VDC 1 Offloaded |  |  |  |  |  |
| (SubVS)           |                 |  |  |  |  |  |
| VStype            | http            |  |  |  |  |  |
| SubnetOriginating | 1               |  |  |  |  |  |
| Schedule          | lc              |  |  |  |  |  |
| AddVia            | 1               |  |  |  |  |  |
| CheckType         | tcp             |  |  |  |  |  |
| CheckPort         | 9020            |  |  |  |  |  |
| VDC 2 Offlo       | baded           |  |  |  |  |  |
| (SubVs            | (SubVS)         |  |  |  |  |  |
| VStype            | http            |  |  |  |  |  |
| SubnetOriginating | 1               |  |  |  |  |  |
| Schedule          | lc              |  |  |  |  |  |
| AddVia            | 1               |  |  |  |  |  |
| CheckType         | tcp             |  |  |  |  |  |

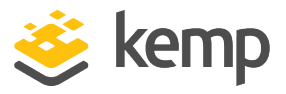

| CheckPort         | 9020 |  |
|-------------------|------|--|
| VDC 3 Offloaded   |      |  |
| (SubVS)           |      |  |
| VStype            | http |  |
| SubnetOriginating | 1    |  |
| Schedule          | lc   |  |
| AddVia            | 1    |  |
| CheckType         | tcp  |  |
| CheckPort         | 9020 |  |

# 6.7.2 ECS XOR Re-Encrypted Layer 7 Virtual Service Recommended API Settings (optional)

This table outlines the API parameters and values set using the Kemp application template. These settings can be used with scripts and automation tools. SSL/TLS certificates should be added before creating this VS. For further information on certificates, refer to the <u>SSL Accelerated Services</u> <u>Feature Description</u> on the Kemp Support Site.

| API Parameter              | API Value |  |
|----------------------------|-----------|--|
| ECS-L7-S3-XOR- ReEncrypted |           |  |
| (Top Level VS)             |           |  |
| port                       | 443       |  |
| prot                       | tcp       |  |
| VStype                     | http      |  |
| SubnetOriginating          | 1         |  |
| Schedule                   | uhash     |  |
| SSLAcceleration            | 1         |  |
| SSLReencrypt               | 1         |  |
| TLStype                    | 1         |  |

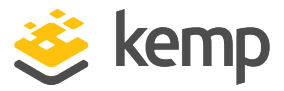

| API Parameter     | API Value     |  |
|-------------------|---------------|--|
| CipherSet         | BestPractices |  |
| VDC 1 ReEncrypted |               |  |
| (SubVS)           |               |  |
| VStype            | http          |  |
| SubnetOriginating | 1             |  |
| Schedule          | lc            |  |
| AddVia            | 1             |  |
| CheckType         | tcp           |  |
| CheckPort         | 9021          |  |
| VDC 2 ReEncrypted |               |  |
| (SubVS)           |               |  |
| VStype            | http          |  |
| SubnetOriginating | 1             |  |
| Schedule          | lc            |  |
| AddVia            | 1             |  |
| CheckType         | tcp           |  |
| CheckPort         | 9021          |  |
| VDC 3 ReEncrypted |               |  |
| (SubVS)           |               |  |
| VStype            | http          |  |
| SubnetOriginating | 1             |  |
| Schedule          | lc            |  |
| AddVia            | 1             |  |
| CheckType         | tcp           |  |
| CheckPort         | 9021          |  |

kemp.ax

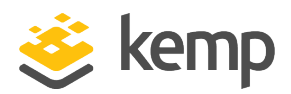

# 7 Troubleshooting

Refer to the sections below for details on some common issues seen when load balancing the Dell EMC ECS workload.

## 7.1 Connections Rejected

When using a non-default TCP port or offloading for ECS services, you must ensure the Real Server port is correct. This is a common mistake when configuring the Real Servers when the Virtual Services port is different from the Real Server port. See the table in the **Dell EMC ECS** section of this document for the required Real Server ports for Dell EMC ECS.

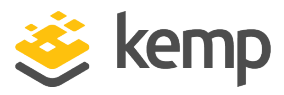

# 8 References

Some resources on Dell EMC ECS are listed below:

**Dell EMC ECS Solutions** 

Useful, related Kemp documents are listed below:

SSL Accelerated Services, Feature Description

Transparency, Feature Description

**RESTful API, Interface Description** 

kemp.ax

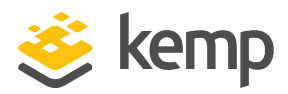

# Last Updated Date

This document was last updated on 19 March 2021.

kemp.ax